## << NSYSU MATLAB 2020b installation guide >>

1. Click "Advanced Options" menu, then choice "I have a File Installation Key".

| R2020b |                                                                      | Advanced Options -                        |
|--------|----------------------------------------------------------------------|-------------------------------------------|
|        |                                                                      | I want to do a standard install           |
|        |                                                                      | I want to download without installing     |
|        |                                                                      | I have a File Installation Key            |
|        | 📣 MathWorks®                                                         | I want to install network license manager |
|        | [mail                                                                |                                           |
|        | Email                                                                |                                           |
|        |                                                                      |                                           |
|        | No account? Create one!<br>By signing in you agree to our privacy po | Nicy                                      |
|        | by signing in you agree to our privacy po                            | ncy.                                      |
|        |                                                                      | _                                         |
|        |                                                                      | Next                                      |
|        |                                                                      |                                           |
|        |                                                                      |                                           |
|        |                                                                      |                                           |
|        |                                                                      |                                           |
|        |                                                                      |                                           |
|        |                                                                      |                                           |
|        |                                                                      |                                           |

2. Choice "YES", then click "Next" button.

|                                                                                                    | _                                                   |
|----------------------------------------------------------------------------------------------------|-----------------------------------------------------|
| Advanced Opt                                                                                                    | ions 🔻 ?                                            |
| MathWorks License Agreement                                                                                                    |                                                     |
| The MathWorks, Inc. Software License Agreement                                                                                                    | *                                                   |
| IMPORTANT NOTICE                                                                                                    |                                                     |
| THIS IS THE SOFTWARE LICENSE AGREEMENT (THE "AGREEMENT") OF THE MATHWORKS, INC. ("MATHW<br>FOR THE PROGRAMS. THE PROGRAMS ARE LICENSED, NOT SOLD. READ THE TERMS AND CONDITIONS<br>AGREEMENT CAREFULLY BEFORE COPYING, INSTALLING, OR USING THE PROGRAMS. FOR INFORMATIO<br>YOUR LICENSE OFFERING, CONSULT THE PROGRAM OFFERING GUIDE PRESENTED AFTER THE AGREEM<br>THE AGREEMENT REPRESENTS THE ENTIRE AGREEMENT BETWEEN YOU (THE "LICENSEE") AND MATHW<br>CONCERNING YOUR RIGHTS TO INSTALL AND USE THE PROGRAMS UNDER THE LICENSE OFFERING YOU<br>ACQUIRE. | ORKS")<br>OF THIS<br>N ABOUT<br>MENT.<br>/ORKS<br>J |
|                                                                                                    |                                                     |
| Do you accept the terms of the license agreement?   Yes No Next                                                                                                    | Cancel                                              |

3. Enter File installation Key.(Please download from NSYSU matlab webpage)

| CENSING DESTINATION PRODUCTS OPTIONS CONFIRMATION   Install using File Installation Key • Install using File Installation Key •    | 📣 MathWorks Product Installe | м                                                |               |         | -                  | × |
|----------------------------------------------------------------------------------------------------|------------------------------|--------------------------------------------------|---------------|---------|--------------------|---|
| LICENSING DESTINATION   PRODUCTS OPTIONS CONFIRMATION CONFIRMATION Install using File Installation Key Enter File Installation Key | 📣 R20                        | 20 <b>b</b>                                      |               |         | Advanced Options • | 0 |
| Install using File Installation Key                                                                                                |                              | DESTINATION                                      | PRODUCTS      | OPTIONS | CONFIRMATION       |   |
| Next                                                                                                    | Instal<br>Enter F            | I using File Installation<br>le Installation Key | Key <b>()</b> |         |                    |   |
|                                                                                                    |                              |                                                  |               |         | Next               |   |

4. Select License File(license.dat) , please click "Browse" button •

| 📣 MathWorks Product Inst | aller –                                                                      |     | × |
|--------------------------|------------------------------------------------------------------------------|-----|---|
|                          | 020 Advanced Options -                                                       | ) ? |   |
|                          | DESTINATION PRODUCTS OPTIONS CONFIRMATION                                    |     |   |
| Sele                     | ect License File (enter full path to your license file, including file name) |     |   |
| C                        | \Users\user\Downloads\matlab2020b\matlab2020b\license.dat                    |     |   |
|                          |                                                                              |     |   |
|                          |                                                                              |     |   |
|                          |                                                                              |     |   |
|                          | Next                                                                         |     |   |
|                          |                                                                              |     |   |
|                          |                                                                              |     |   |

5. Confirm the destination folder that you want to install. Click the "Browse" button if you need to edit your destination folder, choose "Next" after confirmation.

| 📣 MathWo | rks Product Installer |                        |          |              | _                  | □ × |
|----------|-----------------------|------------------------|----------|--------------|--------------------|-----|
|          | R202                  | 0 <mark>b</mark>       |          |              | Advanced Options - | 3   |
|          | LICEN SING            | DESTINATION            | PRODUCTS | OPTIONS<br>O | CONFIRMATION       |     |
|          | Select d              | estination folder      |          |              |                    |     |
|          | C:\Prog               | gram Files\MATLAB\R202 | !0b      |              | Browse             |     |
|          | Restore I             | Default                |          |              |                    |     |
|          |                       |                        |          |              |                    |     |
|          |                       |                        |          |              |                    |     |
|          |                       |                        |          |              |                    |     |
|          |                       |                        |          |              |                    |     |
|          |                       |                        |          |              |                    |     |
|          |                       |                        |          |              | Next               |     |
|          |                       |                        |          | L            |                    |     |
|          |                       |                        |          |              |                    |     |
|          |                       |                        |          |              |                    |     |

6. Click MATLAB, Simulink and Toolboxes, then click "Next".

| LICENSING DESTINATION PRODUCTS OPTIONS CONFIRMATION  Select products  Select All  MATLAB  Simulink  SG Toolbox Aerospace Blockset Aerospace Toolbox Attenna Toolbox                                                                                                    | 1202      |                           |           |         | Advanced Options |
|----------------------------------------------------------------------------------------------------|-----------|---------------------------|-----------|---------|------------------|
| Select products          Select All         MATLAB         Simulink         5G Toolbox         Aerospace Blockset         Aerospace Toolbox         Antenna Toolbox                                                                                                    | LICENSING | DESTINATION               | PRODUCTS  | OPTIONS | CONFIRMATION     |
| Select products          Select All       Image: Constraint of the second second se | 0         | <b>0</b>                  | <b></b> 0 | 0       | 0                |
| Select All       MATLAB       Simulink       5G Toolbox       Aerospace Blockset       Aerospace Toolbox       Antenna Toolbox                                                                                                    | Select    | products                  |           |         |                  |
| MATLAB <ul> <li>Simulink</li> <li>5G Toolbox</li> <li>Aerospace Blockset</li> <li>Aerospace Toolbox</li> <li>Antenna Toolbox</li> </ul>                                                                                                    |           | Select All                |           |         |                  |
| Simulink       5G Toolbox       Aerospace Blockset       Aerospace Toolbox       Antenna Toolbox                                                                                                    |           | MATLAB                    |           |         | <b>A</b>         |
| 5G Toolbox         Aerospace Blockset         Aerospace Toolbox         Antenna Toolbox                                                                                                    |           | Simulink                  |           |         |                  |
| Aerospace Blockset     Aerospace Toolbox     Antenna Toolbox                                                                                                    |           | 5G Toolbox                |           |         |                  |
| Aerospace Toolbox Antenna Toolbox                                                                                                    |           | Aerospace Blockset        |           |         |                  |
| Antenna Toolbox                                                                                                    |           | Aerospace Toolbox         |           |         |                  |
|                                                                                                    |           | Antenna Toolbox           |           |         |                  |
| Audio Toolbox                                                                                                    |           | Audio Toolbox             |           |         |                  |
| Automated Driving Toolbox                                                                                                    |           | Automated Driving Toolbox |           |         |                  |
| AUTOSAR Blockset                                                                                                    |           | AUTOSAR Blockset          |           |         |                  |
| Bioinformatics Toolbox                                                                                                    |           | Bioinformatics Toolbox    |           |         |                  |
| Communications Toolbox                                                                                                    |           | Communications Toolbox    |           |         | •                |
| Next                                                                                                    |           |                           |           |         | Next             |

## 7. Select options...

| - | MathWorks Product Ins | taller                   |                             |                | _                  | □ × |
|---|-----------------------|--------------------------|-----------------------------|----------------|--------------------|-----|
|   | 📣 R2                  | 020 <b>b</b>             |                             |                | Advanced Options - | 9   |
|   | LICEN SIN             | G DESTINATION            | PRODUCTS                    | OPTIONS        | CONFIRMATION       |     |
|   | Se                    | lect options             |                             |                |                    |     |
|   | <b>Z</b> A            | dd shortcut to desktop   |                             |                |                    |     |
|   |                       | nprove MATLAB by sending | user experience information | n to MathWorks |                    |     |
|   | L                     | earn More                |                             |                |                    |     |
|   |                       |                          |                             |                |                    |     |
|   |                       |                          |                             |                |                    |     |
|   |                       |                          |                             |                |                    |     |
|   |                       |                          |                             |                |                    |     |
|   |                       |                          |                             |                |                    |     |
|   |                       |                          |                             |                | Next               |     |
|   |                       |                          |                             |                |                    |     |
|   |                       |                          |                             |                |                    |     |
|   |                       |                          |                             |                |                    |     |

8. Confirm selections and click "Begin Install".

| 📣 MathWorks F | Product Installer                      |                        |          |         | -                  |   |
|---------------|----------------------------------------|------------------------|----------|---------|--------------------|---|
| -             | <b>R</b> 2020                          | Db                     |          |         | Advanced Options - | ? |
| L             | ICENSING                               | DESTINATION            | PRODUCTS | OPTIONS |                    |   |
|               | Confirm                                | selections             |          |         |                    |   |
|               | C:\Program<br>PRODUCTS<br>2 of 101 pro | a Files\MATLAB\R2020b\ |          |         |                    |   |
|               | 6.96 GB re                             | quired                 |          |         |                    |   |
|               |                                        |                        |          |         |                    |   |
|               |                                        |                        |          | В       | egin Install       |   |
|               |                                        |                        |          |         |                    |   |

## 9. Installing MATLAB...

| 📣 MathWorks Pr | oduct Installer   |    | – 🗆 X                                                                                                    |
|----------------|-------------------|----|----------------------------------------------------------------------------------------------------|
|                | R2020b            |    | ins 🔹 🧿                                                                                                    |
|                |                   |    |                                                                                                    |
|                |                   |    |                                                                                                    |
|                |                   |    |                                                                                                    |
|                | Installing MATLAB |    |                                                                                                    |
|                |                   | 8% |                                                                                                    |
|                |                   |    |                                                                                                    |
|                |                   |    |                                                                                                    |
|                |                   |    |                                                                                                    |
|                |                   |    |                                                                                                    |
|                |                   |    |                                                                                                    |
|                |                   |    | and the second second second second second second second second second second second second second second second |